# Certificados com assinatura automática do Exchange em uma solução UCCE

### Contents

Introdução Pré-requisitos Requisitos Componentes Utilizados Background Procedimento Servidores CCE AW e servidores de aplicativos principais CCE Seção 1: Troca de certificados entre roteador\logger, PG e servidor AW Seção 2: Intercâmbio de certificados entre aplicativos da plataforma VOS e o servidor AW Secvidor CVP OAMP e servidores de componentes CVP Seção 1: Troca de certificados entre o servidor CVP OAMP e o servidor CVP e os servidores de relatórios Seção 2: Troca de certificados entre o servidor CVP OAMP e os aplicativos da plataforma VOS Seção 3: Troca de certificados entre o servidores CVP e VVB Integração do serviço Web CallStudio do CVP Informações Relacionadas

# Introdução

Este documento descreve como trocar certificados autoassinados na solução Unified Contact Center Enterprise (UCCE).

Contribuição de Anuj Bhatia, Robert Rogier e Ramiro Amaya, engenheiros do Cisco TAC

## **Pré-requisitos**

### Requisitos

A Cisco recomenda que você tenha conhecimento destes tópicos:

- UCCE versão 12.5(1)
- Customer Voice Portal (CVP) versão 12.5 (1)
- Cisco Virtualized Voice Browser (VVB)

### **Componentes Utilizados**

As informações neste documento são baseadas nestas versões de software:

- UCCE 12.5(1)
- CVP 12.5(1)
- Cisco VB 12.5
- Console de operações do CVP (OAMP)
- CVP Novo OAMP (NOAMP)

As informações neste documento foram criadas a partir de dispositivos em um ambiente de laboratório

específico. Todos os dispositivos utilizados neste documento foram iniciados com uma configuração (padrão) inicial. Se a rede estiver ativa, certifique-se de que você entenda o impacto potencial de qualquer comando.

### Background

Em uma solução UCCE, a configuração de novos recursos que envolvem aplicativos centrais, como ROGGERs, Gateways Periféricos (PGs), Estações de Trabalho Administrativas (AW) / Servidores de Dados Administrativos (ADS), Finesse, Cisco Unified Intelligence Center (CUIC) e assim por diante, é feita através da página de Administração do Contact Center Enterprise (CCE). Para aplicativos de Resposta de Voz Interativa (IVR - Interative Voice Response) como CVP, Cisco VB e gateways, o NOAMP controla a configuração de novos recursos. A partir do CCE 12.5(1), devido à conformidade de gerenciamento de segurança (SRC), todas as comunicações para o CCE Admin e NOAMP são estritamente feitas através do protocolo HTTP seguro.

Para obter uma comunicação segura perfeita entre esses aplicativos em um ambiente de certificado autoassinado, a troca de certificados entre os servidores torna-se uma necessidade. A próxima seção explica em detalhes as etapas necessárias para trocar o certificado autoassinado entre:

- Servidores CCE AW e servidores de aplicativos principais CCE
- Servidor CVP OAMP e servidores de componentes CVP

## Procedimento

### Servidores CCE AW e servidores de aplicativos principais CCE

Estes são os componentes dos quais os certificados autoassinados são exportados e os componentes para os quais os certificados autoassinados precisam ser importados.

Servidores AW CCE: este servidor requer certificado de:

• Plataforma Windows: Roteador e Agente(Rogger){A/B}, Gateway Periférico (PG){A/B} e todos os AW/ADS.

Observação: o IIS e os certificados do Diagnostic Framework Portico (DFP) são necessários.

• Plataforma VOS: Finesse, CUIC, Live Data (LD), Identity Server (IDS), Cloud Connect e outros servidores aplicáveis que fazem parte do banco de dados de inventário.

O mesmo se aplica a outros servidores AW na solução.

Roteador \ Servidor de Log: Este servidor requer certificado de:

• Plataforma Windows: todos os certificados IIS do servidor AW.

As etapas necessárias para a troca eficaz de certificados autoassinados para o CCE estão divididas nestas seções:

Seção 1: Troca de certificados entre roteador\logger, PG e servidor AW Seção 2: Intercâmbio de certificados entre o aplicativo da plataforma VOS e o servidor AW

#### Seção 1: Troca de certificados entre roteador\logger, PG e servidor AW

As etapas necessárias para concluir essa troca com êxito são:

Etapa 1. Exporte certificados do IIS de Router\Logger, PG e todos os servidores AW.

- Etapa 2. Exporte certificados DFP de Router\Logger, PG e todos os servidores AW.
- Etapa 3. Importe certificados IIS e DFP de Router\Logger, PG e AW para servidores AW.

Etapa 4. Importe certificados do IIS para o Roteador\Agente de Log e PG dos servidores AW.

**Cuidado**: antes de começar, você deve fazer backup do armazenamento de chaves e abrir o prompt de comando como Administrador.

(i) Conheça o caminho do home do java para garantir onde o java keytool está hospedado. Há algumas maneiras de encontrar o caminho do início java.

Opção 1: Comando CLI: echo %JAVA\_HOME%

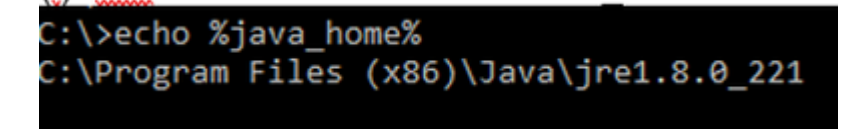

Opção 2: manualmente, por meio da configuração Avançada do sistema, conforme mostrado na imagem.

| 🔶 🔶 👻 🛧 🔛 🤅 Control Par                                     | nel > System and Security > System 🗸 💍 Sea                                                                      | rch Co     | ntrol Panel                           |                           |
|-------------------------------------------------------------|----------------------------------------------------------------------------------------------------|------------|---------------------------------------|---------------------------|
| Control Panel Home                                          | System Properties                                                                                               | ×          | e e e e e e e e e e e e e e e e e e e | <b>`</b>                  |
| <ul> <li>Device Manager</li> <li>Remote settings</li> </ul> | Computer Name Hardware Advanced Remote You must be logged on as an Administrator to make most of these changes. |            | Environment Variables                 |                           |
| Advanced system settings                                    | Performance                                                                                                    | S          | User variables for Administrator      |                           |
|                                                             | Visual ellects, processor scheduling, memory usage, and visual memory                                           |            | Path                                  | %USERPRO                  |
|                                                             | Liser Profiles                                                                                                  | IG         | TEMP                                  | %USERPRO<br>%USERPRO      |
|                                                             | Desktop settings related to your sign-in                                                                        | iso<br>Dia |                                       |                           |
|                                                             | Startup and Recovery<br>System startup, system failure, and debugging information                               |            |                                       |                           |
|                                                             | Settings                                                                                                    |            | System variables                      |                           |
|                                                             | Environment Variables                                                                                           | 1          | Variable<br>ComSpee                   | Value<br>Ci\Window        |
|                                                             |                                                                                                    | ┛┠         | JAVA_HOME<br>JAVA_OPTS                | C:\Program                |
| See also                                                    | OK Cancel Apply                                                                                                 |            | OS Activate Wind                      | 6<br>  Windows_N          |
| Security and Maintenance                                    |                                                                                                    |            | Path Go to Settings to                | C:\icm\bin;<br>.COM·.EXE: |

Observação: no UCCE 12.5, o caminho padrão é C:\Program Files (x86)\Java\jre1.8.0\_221\bin. No

entanto, se você tiver usado o instalador 12.5(1a) ou tiver o 12.5 ES55 instalado (OpenJDK ES obrigatório), use o %CCE\_JAVA\_HOME% em vez do %JAVA\_HOME%, pois o caminho do armazenamento de dados foi alterado com o OpenJDK. Mais informações sobre a migração do OpenJDK no CCE e no CVP nestes documentos: Instalar e migrar para o OpenJDK no CCE 12.5(1) e Instalar e migrar para o OpenJDK no CVP 12.5(1).

(ii) Faça backup do arquivo **cacerts** da pasta **{JAVA\_HOME}\lib\security.** Você pode copiá-lo para outro local.

Etapa 1. Exportar certificados do IIS de Router\Logger, PG e todos os servidores AW

(i) Em um servidor AW a partir de um navegador, navegue até os servidores (ROGGERs, PG, outros servidores AW) url: https://{servername}.

| ← → C A Not secure   aw125a.bora.com                                                                                                    |             |                                                                                                    |   |
|----------------------------------------------------------------------------------------------------|-------------|----------------------------------------------------------------------------------------------------|---|
| Certificate       X         General       Details       Certification Path         Show:       All>         Field       Value         Version       V3         Serial number       00 a9 ab b9 bc 76 4b 76 8f         Signature algorithm       sha256RSA         Signature hash algorithm       sha256         Issuer       aw 125a.bora.com         Valid from       Monday, September 30, 2019         Valid to       Sunday, September 25, 2039         Subject       aw 125a hora.com | d d<br>def: | <ul> <li>Certificate Export Wizard</li> <li>Export File Format<br/>Certificates can be exported in a variety of file formats.</li> <li>Select the format you want to use:         <ul> <li>DER encoded binary X.509 (.CER)</li> <li>Base-64 encoded X.509 (.CER)</li> <li>Cryptographic Message Syntax Standard - PKCS #7 Certificates (.P78)</li> <li>Indude all certificates in the certification path if possible</li> <li>Personal Information Exchange - PKCS #12 (.PFX)</li> </ul> </li> </ul> | × |
| Edit Properties Copy to File                                                                                                    |             | <ul> <li>Indude all certificates in the certification path if possible</li> <li>Delete the private key if the export is successful</li> <li>Export all extended properties</li> <li>Enable certificate privacy</li> <li>Microsoft Serialized Certificate Store (.SST)</li> </ul>                                                                                                    |   |

#### CCE via Chrome Browser

(ii) Salve o certificado em uma pasta temporária, por exemplo c:\temp\certs e nomeie o certificado como ICM{svr}[ab].cer.

Nota:Selecione a opção X.509 (.CER) codificado na Base 64.

Etapa 2. Exportar certificados DFP de Router\Logger, PG e todos os servidores AW

(i) No servidor AW, abra um navegador e navegue até os servidores (Router, Logger ou ROGGERs, PGs, AWs) DFP url : https://{servername}:7890/icm-dp/rest/DiagnosticPortal/GetProductVersion.

Portico via Chrome Browser

| etfole<br>ed DtMt Cethologie                                             | -                                                                                                    | XICFI    |                                                                                                    |
|--------------------------------------------------------------------------|----------------------------------------------------------------------------------------------------|----------|----------------------------------------------------------------------------------------------------|
| ei olo                                                                   | v                                                                                                    | aifie *- | Er Conficate Export Ward                                                                                                    |
| eld<br>Version<br>Seral number<br>Signature algorithm                    | Value<br>V3<br>37 ee 21 ell-63 25 fb ali-4a 71<br>sha25685A                                                 | n 194    | Export File Named<br>Certificates can be exported in a variety of file formats.                                                                                                    |
| Sprature hash agorithin<br>Issuer<br>raild from<br>raild to<br>5. Assert | sha256<br>an 125e bora.com<br>Manday, September 30, 2019<br>Anday, September 30, 2029 1<br>au 125e bora.com |          | Select the forward you want to use:                                                                                                    |
|                                                                          |                                                                                                    |          | see of ended as and contract service     or states and contract service     or states and contracts and contracts and and - MCS #7 Certificates (#78)     induce all certificates in the contracts path (#76) |
|                                                                          |                                                                                                    |          | research internation buildings - MLS # (2 (PP))     Delets the private key if the export is successful                                                                                                    |
|                                                                          | Edit Properties Copy to Pile.                                                                               |          | Disperit at entended properties     Disple certificate privacy                                                                                                    |

(ii) Salve o certificado na pasta exemplo c:\temp\certs e nomeie o certificado como dfp{svr}[ab].cer

Observação: selecione a opção X.509 (.CER) codificado na Base 64.

Etapa 3. Importar certificados do IIS e DFP de Router\Logger, PG e AW para servidores AW

**Observação**: os comandos de exemplo usam a senha de keystore padrão de "changeit". Você deve alterar isso se tiver modificado a senha em seu sistema.

Comando para importar os certificados autoassinados do IIS para o servidor AW. O caminho para executar a Keytool: **%JAVA\_HOME%\bin**:

```
keytool -keystore ...lib\security\cacerts -import -storepass changeit -alias {fqdn_of_server}_IIS -file
Example: keytool -keystore ...lib\security\cacerts -import -storepass changeit -alias myrgra.domain.com_
```

Observação: importe todos os certificados de servidor exportados para todos os servidores AW.

Comando para importar os certificados autoassinados do DFP para servidores AW:

```
keytool -keystore ..\lib\security\cacerts -import -storepass changeit -alias {fqdn_of_server}_DFP -file
Example: keytool -keystore ..\lib\security\cacerts -import -storepass changeit -alias myrgra.domain.com_
```

Observação: importe todos os certificados de servidor exportados para todos os servidores AW.

Reinicie o serviço Apache Tomcat nos servidores AW.

Etapa 4. Importe certificados do IIS para o Roteador\Agente de Log e PG dos servidores AW.

Comando para importar os certificados autoassinados do AW IIS para os servidores Router\Logger e PG:

```
keytool -keystore ...lib\security\cacerts -import -storepass changeit -alias {fqdn_of_server}_IIS -file
Example: keytool -keystore ...lib\security\cacerts -import -storepass changeit -alias myawa.domain.com_I
```

**Observação**: importe todos os certificados do servidor AW IIS exportados para os servidores Router\Logger e PG nos lados A e B.

Reinicie o serviço Apache Tomcat nos servidores Router\Logger e PG.

#### Seção 2: Intercâmbio de certificados entre aplicativos da plataforma VOS e o servidor AW

As etapas necessárias para concluir essa troca com êxito são:

Etapa 1. Exportar certificados do servidor de aplicativos da plataforma VOS. Etapa 2. Importar certificados de aplicativos da plataforma VOS para o AW Server.

Esse processo se aplica a todos os aplicativos de VOS, como:

- Finesse
- CUIC  $\setminus$  LD  $\setminus$  IDS
- Conexão em nuvem

Etapa 1. Exportar certificados do servidor de aplicativos da plataforma VOS.

(i) Navegue até a página Cisco Unified Communications Operating System Administration: https://{FQDN}:8443/cmplatform.

(ii) Navegue para **Segurança** > **Gerenciamento de Certificados** e localize os certificados do servidor primário de aplicativos na pasta tomcat-trust.

| dudy. Cisco Unified Operating System Admin<br>For Case Unified Communications Solutions | nistrati | on  |                                                       | Anterior Cours Under OS Adversariation •    |
|-----------------------------------------------------------------------------------------|----------|-----|-------------------------------------------------------|---------------------------------------------|
| Cartificate List                                                                        |          |     |                                                       |                                             |
| 🖳 Generale Self-agenti 🎧 lipical Cathode Cathode dan 🔠 Generale                         | CSR      |     |                                                       |                                             |
| toreal-trust Case ECC Rest, CA                                                          | Sal-     | ec. | Com, #CC, Aust, CA                                    | Coox_ECC_Avet_CA                            |
| towest-bust palanic Academic and Research Institutions RootlA 2011                      | Sall-    | 854 | Nelevic,Academic,and,Research,Institutions,RootCA,201 | Mellenic, Academic, and , Research, Smithub |
| toward-trust costs utiliaries, Stated Aust, SB, CA                                      | Sal-     | RSA | 01578_W15eKey_Globel_Rook_GB_CA                       | 00578_WDerkey_Global_Root_GB_CA             |
| tomost-trust Amazon Root CA.4                                                           | Saf-     | ec. | Amazon_Root_CA_4                                      | Amazon, Root, CA, 4                         |
| tomat-trust 017 Revt CA 32                                                              | Self-    | 854 | DST_RevE_CA_X3                                        | DST_Reet_CA_X3                              |
| toreal-tout <u>Additud External CA Red</u>                                              | Self-    | RSA | AddTrust_External_CA_Root                             | AddTrust_External_CA_Root                   |
| tampat-trust couloca.com                                                                | Daff-    | 854 | op-box.com                                            | capitors.com                                |
| toreat-tool <u>Efficient Colaitant Case 3</u>                                           | Sail-    | 83A | * Telefac_GrobalHoot_Class_3                          | T-felelet_Gobalkoot_Cass_3                  |
| turnat-trust DisiCart Clobal Root G2                                                    | Self     | 124 | DigiCert_Global_Root_G3                               | DipiCert_Global_Root_G2                     |

(iii) Selecione o certificado e clique em baixar arquivo .PEM para salvá-lo em uma pasta temporária no servidor AW.

| Certificat                                                                                                    | e Settings                                                                                                    |                                                                                                    | _ |
|----------------------------------------------------------------------------------------------------|----------------------------------------------------------------------------------------------------|----------------------------------------------------------------------------------------------------|---|
| File Name                                                                                                    |                                                                                                    | ccp.bora.com.pem                                                                                                    |   |
| Certificate                                                                                                    | Purpose                                                                                                    | tomcat-trust                                                                                                    |   |
| Certificate                                                                                                    | Type                                                                                                    | trust-certs                                                                                                    |   |
| Certificate                                                                                                    | Group                                                                                                    | product-cpi                                                                                                    |   |
| Descriptio                                                                                                    | n(friendly name)                                                                                                    | Trust Certificate                                                                                                    |   |
| - Certifical                                                                                                    | e File Data                                                                                                    |                                                                                                    | _ |
| [<br>Version<br>Serial N<br>Signatu<br>Issuer N<br>Validity<br>T<br>Subject<br>Key va<br>3082010<br>69f9980a<br>88e0e81<br>f140216a<br>520da30 | V3<br>umber: SC35B3A<br>reAlgorithm: SHA<br>lame: L=BXB, ST<br>From: Non Dec: Do:<br>Sat Dec 14 1<br>Name: L=BXB, S<br>4 (1.2.840.1135<br>lue:<br>s0282010100c14<br>1246814be9a3c1<br>be64ad44c39f00<br>Se5aca1787b14<br>s39b206d213b32<br>Download .PEM | 189A8974719B885B6A92CF710D<br>1256withRSA (1.2.840.113549.1.11)<br>=ma, CN=ccp.bora.com, OU=BXB TAC, O=TAC, C=US<br>16 10:55:22 EST 2019<br>0:55:21 EST 2024<br>17=ma, CN=ccp.bora.com, OU=BXB TAC, O=TAC, C=US<br>49.1.1.1)<br>20ced76c23b9d60b01efbf331987ac5624639ba8af3f3430d2ca8766d199<br>556a8401237c1d980b09a05903520b0013b30f54fbfdda3e71f27900d992<br>2162aadcbc08f591a960cef95eda7b86b3e6e183a2fe8732352aee5abcfb722<br>2162aadcbc08f591a960cef95eda7b86b3e6e183a2fe8732352aee5abcfb72<br>2162aadcbc08f591a960cef95eda7b86b3e6e183a2fe8732352aee5abcfb722<br>2162aadcbc08f591a960cef95eda7b86b3e6e183a2fe8732352aee5abcfb722<br>2162aadcbc08f591a960cef95eda7b86b3e6e183a2fe8732352aee5abcfb722<br>2162aadcbc08f591a960cef95eda7b86b3e6e183a2fe8732352aee5abcfb722<br>2162aadcbc08f591a960cef95eda7b86b3e6e183a2fe8732352aee5abcfb722<br>2162aadcbc08f591a960cef95eda7b86b3e6e183a2fe8732352aee5abcfb722<br>2162aadcbc08f591a960cef95e61b6d6dcf4291668a2ee660d72ba0c3ccf85444f7a<br>1File Download .DER File | • |

Observação: Execute as mesmas etapas para o assinante.

Etapa 2. Importe o aplicativo da plataforma VOS para o AW Server.

Caminho para executar a ferramenta de Chave: {JAVA\_HOME}\bin

Comando para importar os certificados autoassinados:

keytool -keystore ...lib\security\cacerts -import -storepass changeit -alias {fqdn\_of\_vos} -file c:\temp

Reinicie o serviço Apache Tomcat nos servidores AW.

Observação: execute a mesma tarefa em outros servidores AW.

#### Servidor CVP OAMP e servidores de componentes CVP

Estes são os componentes dos quais os certificados autoassinados são exportados e os componentes para os quais os certificados autoassinados precisam ser importados.

(i) Servidor CVP OAMP: este servidor exige certificado de:

- Plataforma Windows: certificado do Gerenciador de Serviços Web (WSM) do servidor CVP e dos servidores de Relatórios.
- Plataforma VOS: Cisco VB para integração com o Customer Virtual Agent (CVA), servidor Cloud Connect para integração com o Webex Experience Management (WXM).

(ii) Servidores CVP: Este servidor requer certificado de:

- Plataforma Windows: certificado WSM do servidor OAMP.
- Plataforma VOS: servidor Cloud Connect para integração WXM e servidor Cisco VVB.

(iii) Servidores de relatórios do CVP: este servidor exige certificado do

• Plataforma Windows: certificado WSM do servidor OAMP.

(iv) servidores Cisco VB:este servidor requer certificado de:

• Plataforma Windows: certificado VXML do servidor CVP e certificado Callserver do servidor CVP.

As etapas necessárias para a troca eficaz de certificados autoassinados no ambiente do CVP são explicadas nessas três seções.

Seção 1: Troca de certificados entre o servidor CVP OAMP e o servidor CVP e os servidores de relatórios. Seção 2: Intercâmbio de certificados entre o servidor CVP OAMP e os aplicativos da plataforma VOS. Seção 3: Troca de certificados entre o servidor CVP e os servidores VVB.

# Seção 1: Troca de certificados entre o servidor CVP OAMP e o servidor CVP e os servidores de relatórios

As etapas necessárias para concluir essa troca com êxito são:

Etapa 1. Exporte o certificado WSM do servidor CVP, do servidor de relatórios e do servidor OAMP. Etapa 2. Importe certificados WSM do servidor CVP e do servidor de Relatórios para o servidor OAMP. Etapa 3. Importe o certificado WSM do servidor CVP OAMP para o servidor CVP e o servidor de relatórios.

Cuidado: antes de começar, você deve fazer o seguinte:

1. Abra uma janela de comando como administrador.

2. Para identificar a senha do armazenamento de chaves, execute o comando, more

#### %CVP\_HOME%\conf\security.properties.

3. Você precisa dessa senha ao executar os comandos keytool.

4. No diretório %CVP\_HOME%\conf\security\, execute o comando copy .keystore

#### backup.keystore.

Etapa 1. Exporte o certificado WSM do servidor CVP, do servidor de relatórios e do servidor OAMP.

(i) Exporte o certificado WSM de cada servidor para um local temporário e renomeie o certificado com um nome desejado. Você pode renomeá-lo como wsmX.crt. Substitua X pelo nome de host do servidor. Por exemplo, wsmcsa.crt, wsmcsb.crt, wsmrepa.crt, wsmrepb.crt, wsmoamp.crt.

Comando para exportar os certificados autoassinados:

%CVP\_HOME%\jre\bin\keytool.exe -storetype JCEKS -keystore %CVP\_HOME%\conf\security\.keystore -export -a

(ii) Copie o certificado do caminho C:\Cisco\CVP\conf\security\wsm.crt de cada servidor e renomeie-o como wsmX.crt com base no tipo de servidor.

Etapa 2. Importe os certificados WSM dos servidores CVP e dos servidores de relatórios para o servidor OAMP.

(i) Copie o certificado WSM de cada servidor CVP e servidor de Relatórios (wsmX.crt) para o diretório %CVP\_HOME%\conf\security no servidor OAMP.

(ii) Importe esses certificados com o comando:

%CVP\_HOME%\jre\bin\keytool.exe -storetype JCEKS -keystore %CVP\_HOME%\conf\security\.keystore -import -al

(iii) Reinicialize o servidor.

Etapa 3. Importe o certificado WSM do servidor CVP OAMP para os servidores CVP e servidores de relatórios.

(i) Copie o certificado WSM do servidor OAMP (wsmoampX.crt) para o diretório %CVP\_HOME%\conf\security em todos os servidores CVP e servidores de Relatórios.

(ii) Importar os certificados com o comando:

```
%CVP_HOME%\jre\bin\keytool.exe -storetype JCEKS -keystore %CVP_HOME%\conf\security\.keystore -import -a
```

(iii) Reinicialize os servidores.

#### Seção 2: Troca de certificados entre o servidor CVP OAMP e os aplicativos da plataforma VOS

As etapas necessárias para concluir essa troca com êxito são:

Etapa 1. Exporte o certificado do aplicativo da plataforma VOS.

Etapa 2. Importe o certificado do aplicativo VOS para o servidor OAMP.

Esse processo é aplicável a aplicativos VOS, como:

- CUCM
- VVB
- Conexão em nuvem

Etapa 1. Exporte o certificado do aplicativo da plataforma VOS.

(i) Navegue até a página Cisco Unified Communications Operating System Administration: <u>https://{FQDN}:8443/cmplatform</u>.

(ii) Navegue para **Segurança** > **Gerenciamento de Certificados** e localize os certificados do servidor primário de aplicativos na pasta tomcat-trust.

| Certificate Li | M                                                        |                 |      |                                                     |                                                         |
|----------------|----------------------------------------------------------|-----------------|------|-----------------------------------------------------|---------------------------------------------------------|
| 🖳 Cerente      | Set ayout 🖓 Uptac Catholic Catholic Asia 限 Catalo        | COR             |      |                                                     |                                                         |
|                |                                                          | signed          |      |                                                     |                                                         |
| tomost-trust   | theste, Rimery, Root, CA, 62                             | Saf-            | RSA  | theads_himary_Rod_GA63                              | thanks_himary_Root_CAG0                                 |
| tomost-trust   | Subalive                                                 | Safe<br>signed  | 90   | Clubal Sign                                         | GabelSign                                               |
| tomost-trust   | EE Certification Centre Root, CA                         | Sall-           | RSA  | EE_Certification_Certine_Root_CA                    | BE_Certification_Centre_Root_CA                         |
| tomost-trust   | SinkerSter, Aust. CA                                     | Sall-           | R5A  | GlobalSign_Root_CA                                  | Gobe/Sign_Root_CA                                       |
| formal trust   | TRCA Rest Certification Authority                        | Saf-            | RSA  | TeCA_Root_Certification_Authority                   | TeCs_Root_Certification_Authority                       |
| tomost-trust   | Bavenue Case 3 Root CA                                   | Sall-<br>signed | 854  | Buypens_Cees_3_Root_CA                              | Bogen, Cen, J. Art, CA                                  |
| tomost-trust   | Staffeld Services Root Catificate Authority - 62         | Saf-            | R.SA | Darfeld_Bervices_Root_Certificate_AuthorityG2       | Starfield_Bervices_Root_Certificate_Authority62         |
| tempet-trust   | Verbier, Dass 3. Addic Arimary, Cathletion, Authority, 1 | 545             | 854  | terdion_Case_3_hblic_himary_Cartification_Authority | VeriSign_Class_3_Public_Primary_Certification_Authority |
| tomost-trust   | whill ben com                                            | Salt-<br>signed | 854  | Indiana Jan                                         | while how com                                           |
| tomost-trust   | Stars, Cuba, Celtifiator, Aultority                      | Saf-            | 854  | Mang_Oldar_Cellfrator_Autority                      | Xtany_Dida(_Cellification_Authority                     |

(iii) Selecione o certificado e clique em fazer download do arquivo .PEM para salvá-lo em uma pasta temporária no servidor OAMP.

| Status                                                                                                    |                                                                                                    |
|----------------------------------------------------------------------------------------------------|----------------------------------------------------------------------------------------------------|
| i Status: Ready                                                                                                    |                                                                                                    |
| Certificate Settings –                                                                                                    |                                                                                                    |
| File Name                                                                                                    | vvb125.bora.com.pem                                                                                                    |
| Certificate Purpose                                                                                                    | tomcat-trust                                                                                                    |
| Certificate Type                                                                                                    | trust-certs                                                                                                    |
| Certificate Group                                                                                                    | product-cpi                                                                                                    |
| Description(friendly na                                                                                                    | me) Trust Certificate                                                                                                    |
| Version: V3<br>Serial Number: 68FE<br>SignatureAlgorithm:<br>Issuer Name: L=rtp,<br>Validity From: Thu D<br>To: Tue Dec O<br>Subject Name: L=rtp  | S5F56F8631108440835882508403<br>SHA256withRSA (1.2.840.113549.1.1.11)<br>ST=nc, CN=vvb125.bora.com, OU=lab, O=bora, C=US<br>ec 05 06:51:10 PST 2024<br>03 06:51:10 PST 2024<br>. ST=nc. CN=vvb125.bora.com, OU=lab, O=bora, C=US                                                                                                    |
| Key: RSA (1.2.840.1<br>Key value:<br>3082010a0282010100<br>9fe42726c826e36113<br>7096e81d65bdcd0cad<br>a911b95cf7dbc9c9e27<br>c77de1da40e15f1c0ae | 13549.1.1.1)<br>f16d44864befb1687cc517f06c3af77d9d66db719f9dbee922051be3bc7578bb<br>207d187db01780d0d7b1b38462c7df77fa97f17e87e0408077b556ffc2c00065<br>bcbdddf1df1d9ad0975a3290ce54e5cc2de85f6c38cd8e450e132c1dd60593473c<br>09d1d761b52fdb2aa7df0b2db7f8d2449ef252fefc7561f1b042345358f25009e<br>40bc03dd815ceab5fc46a00daccd81013bd693614684c27e05de2004553004 |
| Delete Download .                                                                                                    | PEM File Download .DER File                                                                                                    |

Etapa 2. Importe o certificado do aplicativo VOS para o servidor OAMP.

(i) Copie o certificado VOS para o diretório %CVP\_HOME%\conf\security no servidor OAMP.

(ii) Importar os certificados com o comando:

%CVP\_HOME%\jre\bin\keytool.exe -storetype JCEKS -keystore %CVP\_HOME%\conf\security\.keystore -import -al

(ii) Reinicialize o servidor.

#### Seção 3: Troca de certificados entre servidores CVP e VVB

Esta é uma etapa opcional para proteger a comunicação SIP entre o CVP e outros componentes do Contact Center. Para obter mais informações consulte a seção Guia de configuração do CVP: <u>Guia de configuração do CVP - Segurança</u>.

#### Integração do serviço Web CallStudio do CVP

Para obter informações detalhadas sobre como estabelecer uma comunicação segura para o elemento de serviços da Web e o elemento Rest\_Client

Consulte o <u>Guia do usuário do Cisco Unified CVP VXML Server e do Cisco Unified Call Studio Release</u> 12.5(1) - Integração de serviços da Web [Cisco Unified Customer Voice Portal] - Cisco

### Informações Relacionadas

- Guia de configuração do CVP Segurança
- Guia de segurança do UCCE
- Guia do administrador do PCCE Segurança
- <u>Certificados com assinatura automática do Exchange PCCE PCCE 12.5</u>
- <u>Certificados com assinatura automática do Exchange UCCE UCCE 12.5</u>
- Certificados com assinatura automática do Exchange PCCE PCCE 12.6

- Implementar certificados assinados por CA CCE 12.6
  Migração OpenJDK do CCE

- <u>Migração OpenJDK do CVP</u>
  <u>Suporte Técnico e Documentação Cisco Systems</u>

#### Sobre esta tradução

A Cisco traduziu este documento com a ajuda de tecnologias de tradução automática e humana para oferecer conteúdo de suporte aos seus usuários no seu próprio idioma, independentemente da localização.

Observe que mesmo a melhor tradução automática não será tão precisa quanto as realizadas por um tradutor profissional.

A Cisco Systems, Inc. não se responsabiliza pela precisão destas traduções e recomenda que o documento original em inglês (link fornecido) seja sempre consultado.